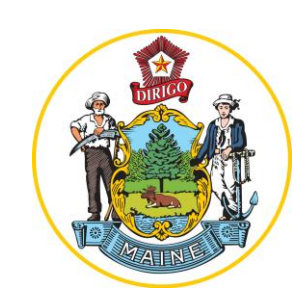

# STATE OF MaineSaves Deferred Compensation Plan

Welcome to online enrollment for MaineSaves, the State of Maine's voluntary retirement savings plan.

Follow the steps shown here to enroll successfully.

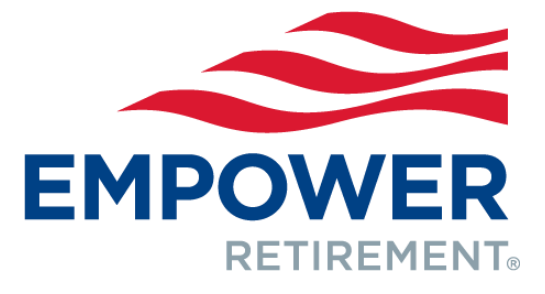

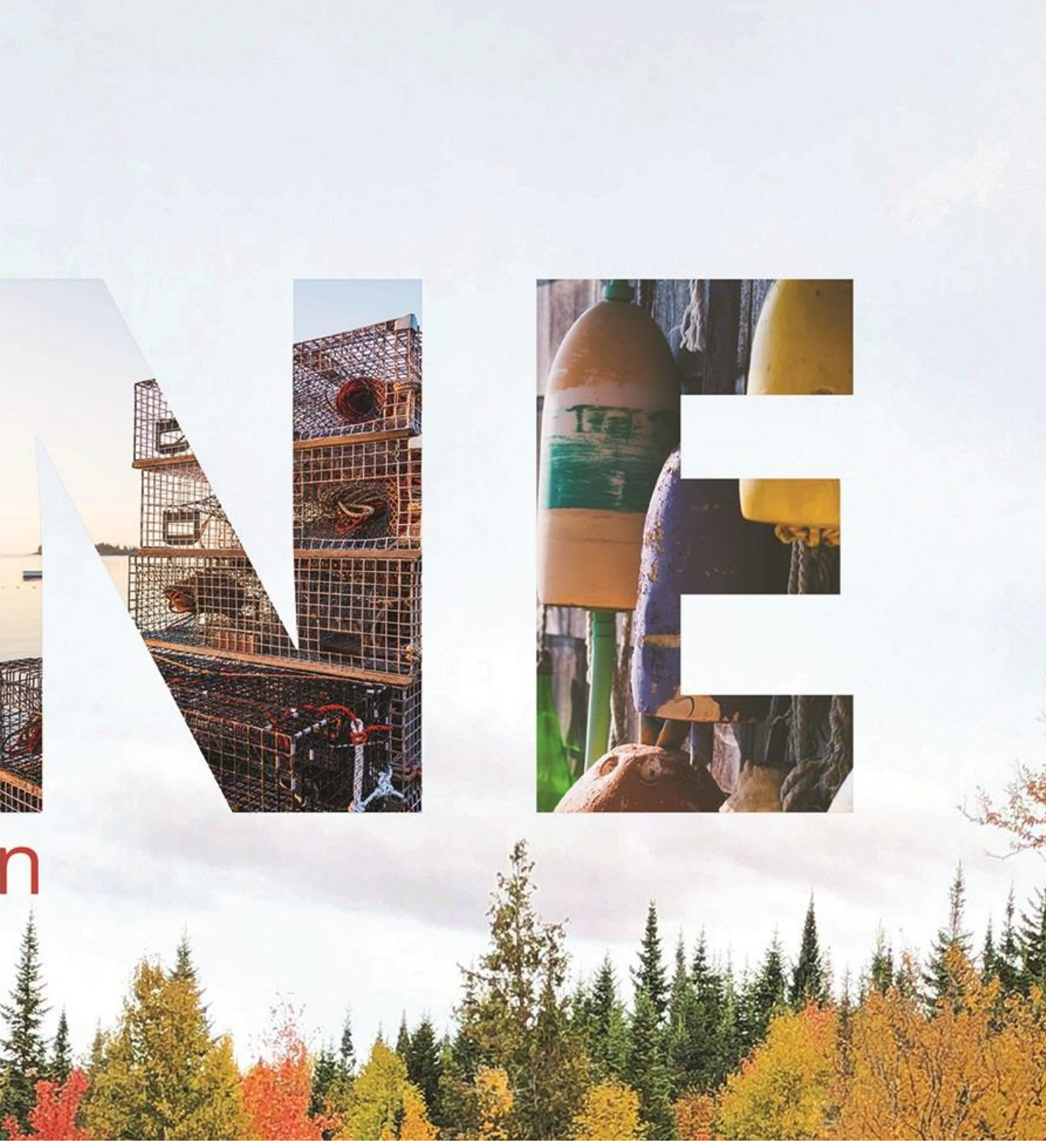

### 1. Participant goes to www.MassMutual.com/govnp and clicks on "Enroll Now" under Participant.

GOVERNMENT & NOT-FOR-PROFIT PLANS

Welcome to Empower Retirement Participant Plan Sponsors and TPAs Financial Professional Learn how our strength, experience and Make smart choices and save now to Making it easy for you to administer your meet your retirement savings goals. retirement plan. passion for innovation is paying off for Learn More > Learn More > you - and your clients. Learn More > or Enroll Now > Log-in > Log-in > Log-in >

Yes, you're in the right place. Welcome to Empower Retirement. As you navigate your site, you'll notice many of the pages still have a MassMutual logo. That's okay; it will take some time to fully transition you to the Empower experience. We look forward to this transition and helping you pursue the future you imagine.

### Participant Services

EMPOWER

### 1-800-528-9009 Monday - Friday, 8 a.m. to 8 p.m. ET (excluding holidays)

### Corporate Plans

Participant | Enroll Plan Sponsors and TPAs Financial Professional

### Plan Sponsor Services

### 1-800-837-8444 Monday - Friday, 8 a.m. to 8 p.m. ET (excluding holidays)

### Government + Not-for-Profit Plans

Participant | Enroll Plan Sponsors and TPAs Financial Professional

### Retirement Plan Sales

1-800-874-2502, Option 4 Monday - Friday, 8 a.m. to 8 p.m. ET (excluding holidays)

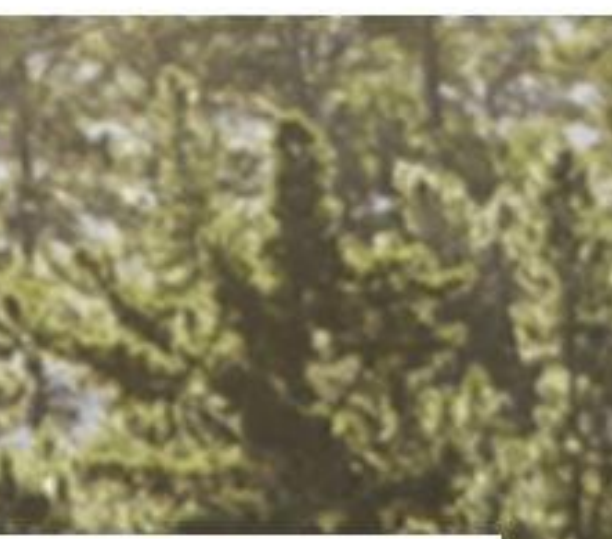

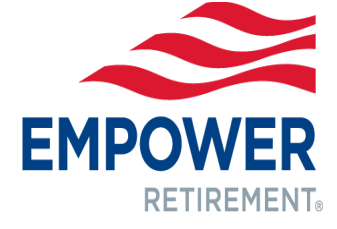

### Participant clicks on "Enroll Now" under Enroll in Your Plan.

Yes, you're in the right place. Welcome to Empower Retirement. As you navigate your site, you'll notice many of the pages still have a MassMutual logo. That's okay; it will take some time to fully transition you to the Empower experience. We look forward to this transition and helping you pursue the future you imagine.

### **Complete Form**

If your plan does not offer electronic enrollment, complete the enrollment form included in your enrollment materials.

### Contact Benefits Administrator

If your enrollment materials do not contain an enrollment form or you do not have your enrollment materials, contact your Benefits Manager.

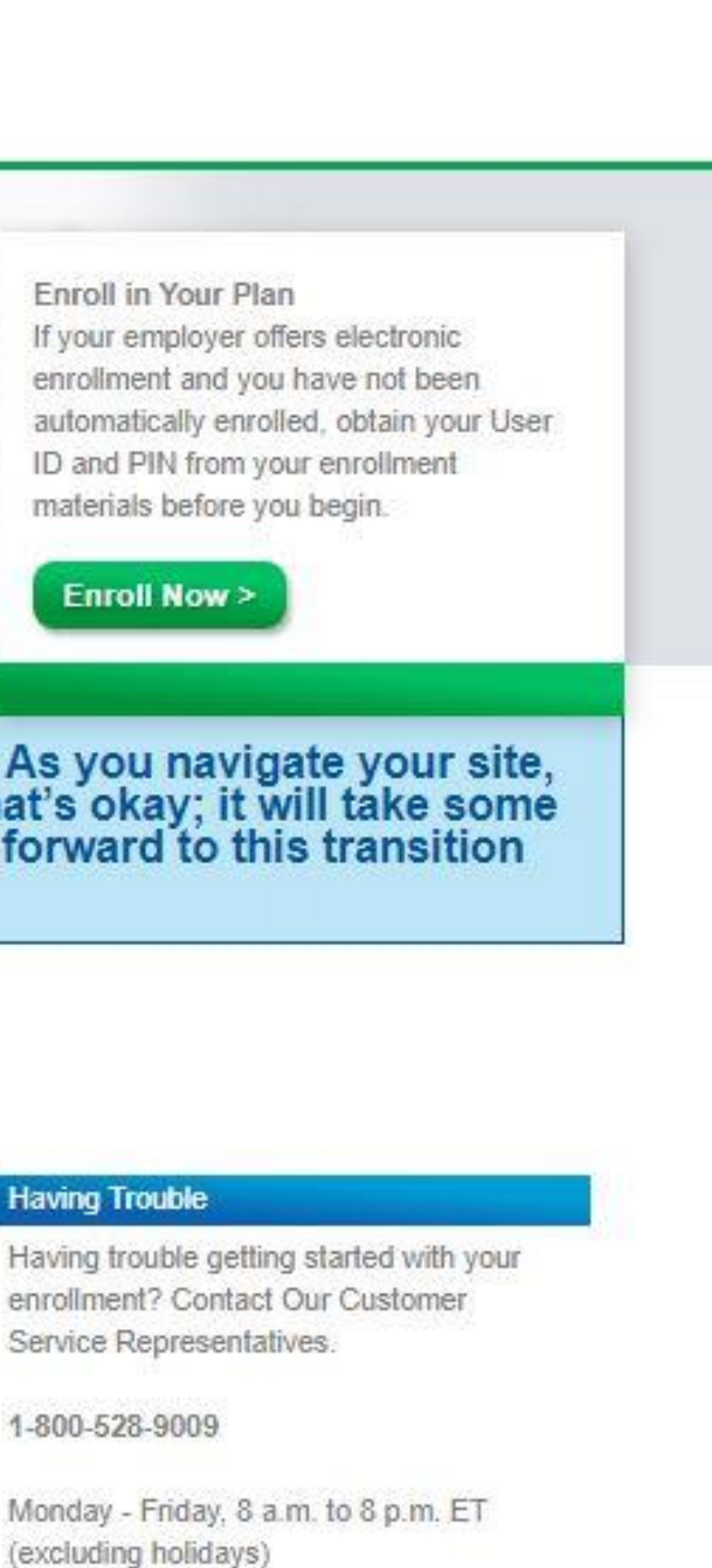

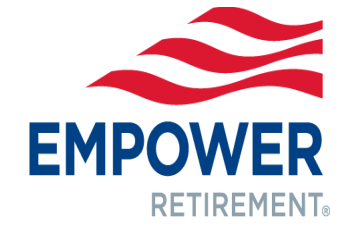

# **3. Participant enters their Social Security Number** as the USERID and the Group Number 150006 as the PIN.

| MPOWER                    |                                                   |
|---------------------------|---------------------------------------------------|
| Empower Retirement Enroll |                                                   |
|                           | We do not recommend the use of the browser's BACK |
| Login                     |                                                   |
|                           | Type in your User ID and PIN                      |
|                           | User ID:                                          |
|                           | PIN:                                              |
|                           |                                                   |
|                           | (Login)                                           |
|                           |                                                   |

utton while enrolling.

Quick Help

Learn about how <u>Empower Retirement</u> secures your personal information over the internet.

For your security, your session will log you off after 30 minutes of inactivity.

Trouble Logging on? Contact our Customer Service Center (see the <u>Contact Information</u> page).

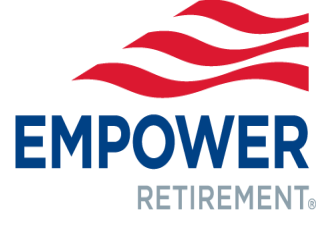

### 4. Review the applicable Disclosure Statement and click "Accept."

Your local representative can provide you with plan enrollment materials.

Welcome to MassMutual Enroll

This site provides you with an easy, convenient way to enroll in the retirement plan offered by your employer,

As you progress through the enrollment process you will be making some important decisions. Prior to initiating your enrollment you should have received and reviewed enrollment materials consisting of an overview of your plan features and information about your retirement program, including the investment options and historical performance information. Please read it carefully before you invest or send money.

I acknowledge, by clicking "Accept" below, that I have received the enrollment material referenced above.

🗸 Do Not Accept | Accept 🔪

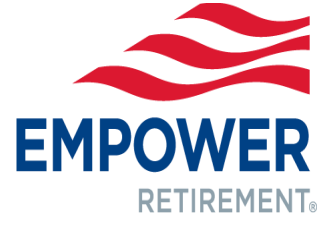

### 5. Participant completes Step 1 by entering their Personal **Information**, including **Employment Information**.

Make sure to include a rough estimate of your annual salary to be able to continue on.

| nformation             |                                   |            |                 |                 |                   |                |
|------------------------|-----------------------------------|------------|-----------------|-----------------|-------------------|----------------|
| nation below. Make cor | rections as needed.<br>1 Personal | 2 Deferral | 3 Elections     | 4 Beneficiary   | 5 Disclosure      | 6 Verification |
| Personal               | Information                       |            |                 |                 |                   |                |
| First Name             | :                                 |            | MI:             |                 | Last Name :       |                |
|                        |                                   |            |                 | ]               |                   |                |
| Address 1              | :                                 |            | Address 2 :     | _               | Address 3 :       | _              |
| 1                      |                                   |            |                 |                 |                   |                |
| City :                 |                                   |            |                 | State:          |                   | Zip:           |
|                        |                                   |            |                 |                 | $\sim$            | _              |
| Email :                |                                   |            |                 |                 |                   | Phone Number : |
|                        |                                   |            |                 |                 |                   |                |
| Birth Date             | :                                 | Gend       | er:             | Marital Status: | Language Prefe    | erence :       |
|                        |                                   |            | $\checkmark$    | Please Select 🗸 | Please Select     |                |
| Employn                | nent Information                  |            |                 |                 |                   |                |
| Date of Hir            | re:                               |            | Annual Salary : |                 | Payroll Frequency | r:             |
|                        |                                   |            |                 |                 | Bi-weekly - 26    | $\checkmark$   |
|                        |                                   |            |                 | Back Next       |                   |                |
|                        |                                   |            |                 |                 |                   |                |

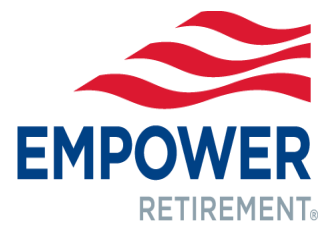

6. Participant completes Step 2 by entering their desired Deferral Amount (the amount you wish to contribute from each biweekly paycheck). The maximum deferral amount depends on your age. If you:

Are under age 50, you can contribute up to the Annual Elective Deferrals Limit per year. Are or will be age 50 or older by the end of the year, you can take advantage of the Annual Catch-Up Contribution Limit. This is in addition to the Annual Elective Deferrals Limit for the year.

If you are within three years of retiring, you may make three year 457 Pre-Retirement Catch-Up Limit Contribution instead of the 50+ catch-up contributions above. If you wish to do this, **please contact your local representative;** you cannot make three year Pre-Retirement catch-up contribution elections online. Your local representative can also let you know the applicable year's Annual Elective Deferrals Limit, Annual Catch-Up Contribution Limit and 457 Pre-Retirement Catch-up Limit

Contribution.

| Salary Informa                                                                                | sonal                                                                                                | 2 Deferral | 3 Elections | <u> </u> | 4 Beneficiary                                                               | 5                                           | Disclosure                     | > | 6 Verification | > |
|-----------------------------------------------------------------------------------------------|----------------------------------------------------------------------------------------------------|------------|-------------|----------|-----------------------------------------------------------------------------|---------------------------------------------|--------------------------------|---|----------------|---|
| Annual Salary: \$50,<br>Pay Period Salary:                                                    | 000.00<br>\$1,923.08                                                                                 |            |             |          |                                                                             |                                             |                                |   |                |   |
| Salary Deferral                                                                               | Information                                                                                          |            |             |          |                                                                             |                                             |                                |   |                |   |
| I do not wish to co<br>Deferral Amount p<br>\$0<br>Click the box if y<br>the catch-up provisi | ontribute at this time.<br><b>per pay period:</b><br>(whole dollars only)<br>you will utilize<br>on. |            |             | C<br>V   | lick <b>Calculate</b> to<br>ew the estimated<br>deferral rate.<br>Calculate | Annual Deferra<br>O<br>Deferral Rate p<br>O | al Amount :<br>per pay period: |   |                |   |
|                                                                                               |                                                                                                    |            |             | Back     | Next                                                                        |                                             |                                |   |                |   |
| Account Protection Policy (Updated)                                                           | ■Legal/Terms of Use (U)                                                                              | odated) 🖻  |             |          |                                                                             |                                             |                                |   |                |   |

# 7. Participant completes Step 3 by entering their desired Investment Elections.

Indicate which of the available options you want to invest in by providing the percentage amount next to each fund name. The sum of all percentage must equal 100%.

# Investments below are sample investments and are not plan specific.

| investment option <u>performance</u><br>t an investment choice below for more | details                                |   |            |               |             |             |
|-------------------------------------------------------------------------------|----------------------------------------|---|------------|---------------|-------------|-------------|
| k neip for additional information                                             | 1 Personal                             | > | 2 Deferral | $\rightarrow$ | 3 Elections | 4 Beneficia |
| Contribu<br>Inves                                                             | ition Type: EE Pre-Tax<br>tment Choice |   |            |               |             |             |
| AmCe                                                                          | nt Cap Preserv                         |   |            |               |             |             |
| Carillo                                                                       | n Scout MIDCP                          |   |            |               |             |             |
| PGIM                                                                          | High Yield                             |   |            |               |             |             |
| Gener                                                                         | al                                     |   |            |               |             |             |
| Htfd C                                                                        | ap App HLS                             |   |            |               |             |             |
| <u>Htfd T</u>                                                                 | otRet Bond HLS                         |   |            |               |             |             |
| JPM S                                                                         | mrtRetire 2020                         |   |            |               |             |             |
| JPM S                                                                         | mrtRetire 2025                         |   |            |               |             |             |
| JPM S                                                                         | mrtRetire 2030                         |   |            |               |             |             |
| JPM S                                                                         | mrtRetire 2035                         |   |            |               |             |             |
| JPM S                                                                         | mrtRetire 2040                         |   |            |               |             |             |
| JPM S                                                                         | mrtRetire 2045                         |   |            |               |             |             |
| JPM S                                                                         | mrtRetire 2050                         |   |            |               |             |             |
| JPM S                                                                         | mrtRetire 2055                         |   |            |               |             |             |
|                                                                               |                                        |   |            |               |             |             |

| >       | 5 Disclosu    | ire | > | 6 Verification |  |
|---------|---------------|-----|---|----------------|--|
| T       |               |     |   |                |  |
| Investn | lent Election | %   |   |                |  |
|         | 0             | %   |   |                |  |
|         | 0             | %   |   |                |  |
|         | 0             | %   |   |                |  |
|         | 0             | %   |   |                |  |
|         | 0             | %   |   |                |  |
|         | 0             | %   |   |                |  |
|         | 0             | %   |   |                |  |
|         | 0             | %   |   |                |  |
|         | 0             | %   |   |                |  |
|         | 0             | %   |   |                |  |
|         | 0             |     |   |                |  |
|         | 0             | %   |   |                |  |
|         | 0             | %   |   |                |  |
|         | 0             | %   |   |                |  |
|         | 0             | %   |   |                |  |
|         | L             |     |   |                |  |
|         |               |     |   |                |  |

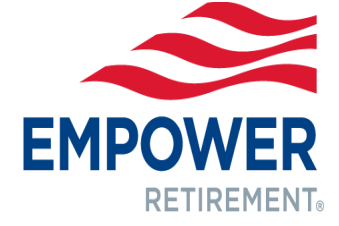

### 8. Participant completes Step 4 by downloading a Beneficiary Election Form to complete and provide to their Employer.

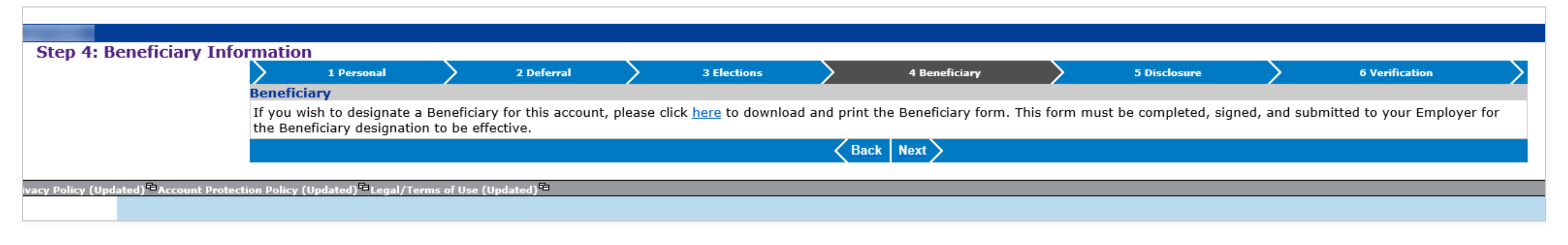

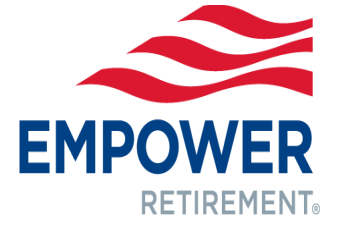

# Participant completes Step 5 by reviewing applicable Disclosure Statement and clicking "Accept."

| scusure statements, click Accept of Do Not Acc | 1 Personal                                                     | ar enrollment will not be processed<br>2 Deferral | and this session will t | 3 Elections                                   |                       | A Beneficiany                                            |
|------------------------------------------------|----------------------------------------------------------------|---------------------------------------------------|-------------------------|-----------------------------------------------|-----------------------|----------------------------------------------------------|
| Disclosure                                     |                                                                | 2 Delettai                                        |                         | 3 Elections                                   |                       | 4 beneficiary                                            |
| Full Disclose                                  | ure Statements (read as ap                                     | plicable to your state)                           |                         |                                               |                       |                                                          |
|                                                |                                                                |                                                   |                         |                                               |                       |                                                          |
| Arkansas                                       |                                                                |                                                   |                         |                                               |                       |                                                          |
| "Any person                                    | who knowingly presents a false                                 | or fraudulent claim for pa                        | syment of a loss of     | or benefit or knowingly                       | y presents false inf  | formation in an application                              |
| Colorado                                       |                                                                |                                                   |                         |                                               |                       |                                                          |
| "It is unlawfu                                 | Il to knowingly provide false, in                              | complete, or misleading fa                        | acts or informatio      | n to an insurance com                         | pany for the purp     | ose of defrauding or attem                               |
| claimant with                                  | regard to settlement or award                                  | payable from insurance p                          | proceeds shall be       | reported to the Colora                        | ado Division of Inst  | urance within the Departm                                |
|                                                |                                                                |                                                   |                         |                                               |                       |                                                          |
| District of C                                  | olumbia<br>It is a crime to provide false or i                 | misleading information to                         | an insurer or any       | v other person. Penalti                       | ies include impriso   | orment and/or fines. In ad                               |
| provided by t                                  | he applicant."                                                 | manual mornation to                               | an insurer or any       | , saler personi reliaid                       | as mease impriso      | and any of these theo                                    |
| Florida                                        |                                                                |                                                   |                         |                                               |                       |                                                          |
| "Any person                                    | who knowingly and with intent                                  | to injure, defraud, or dece                       | eive any insurer f      | iles a statement of clai                      | im or an applicatio   | on containing any false, in                              |
|                                                |                                                                | •                                                 |                         |                                               |                       |                                                          |
| Kentucky                                       | who knowingly and with intent                                  | to defraud any insurance (                        | company or othe         | r person files an applic                      | ation for insurance   | e containing any materiall                               |
| thereto com                                    | nits a fraudulent insurance act,                               | which is a crime."                                | company of othe         | . Person mes an applic                        |                       | - containing any materiali                               |
| Leuisian-                                      |                                                                |                                                   |                         |                                               |                       |                                                          |
| "Any person                                    | who knowingly presents a false                                 | or fraudulent claim for pa                        | ayment of a loss of     | or benefit or knowinalv                       | y presents false inf  | formation in an application                              |
|                                                |                                                                |                                                   |                         | · ·····j·,                                    |                       |                                                          |
| New Jersey                                     | who knowingly includes any fak                                 | se or misleading informati                        | on on an applicat       | tion for an insurance o                       | olicy, or files a sta | tement of claim containing                               |
| Any person                                     | who knowingly includes any fall                                | se or misleading mornadi                          | on on an applicat       | ash for an insurance p                        | oncy, or mes a sta    | tement of cidim containing                               |
| New Mexico                                     | )<br>uha kaawingku assasta a falaa                             | an fraudulant alaim fra an                        | umant as lass of        | honofit on knowing has                        | nonante falsa infar   | mation in an andiantian f                                |
| Any person                                     | who knowingly presents a false                                 | or fraudulent claim for pa                        | syment of loss of       | perient or knowingly p                        | presents faise infor  | rmation in an application f                              |
| Ohio                                           |                                                                |                                                   |                         |                                               |                       |                                                          |
| "Any person                                    | who, with intent to defraud or k                               | mowing that he is facilitat                       | ing a fraud again       | st an insurer, submits                        | an application or i   | files a claim containing a f                             |
| Oklahoma                                       |                                                                |                                                   |                         |                                               |                       |                                                          |
| "WARNING: A                                    | Any person who knowingly, and                                  | with intent to injure, defr                       | raud or deceive a       | ny insurer, makes any                         | claim for the proc    | ceeds of an insurance poli                               |
| Oregon                                         |                                                                |                                                   |                         |                                               |                       |                                                          |
| "Any person                                    | who knowingly, and with INTEN                                  | IT TO DEFRAUD or solicit a                        | another to defrau       | d an insurer (1) by su                        | bmitting an applic    | ation, or (2) by filing a cla                            |
| Pennsylvani                                    | ia                                                             |                                                   |                         |                                               |                       |                                                          |
| "Any person                                    | who knowingly and with intent                                  | to defraud any insurance (                        | company or othe         | r person files an applic                      | cation for insuranc   | e or statement of claim co                               |
| concerning a                                   | ny fact material thereto commit                                | ts a fraudulent insurance a                       | act, which is a cri     | me and subjects such                          | person to criminal    | l and civil penalties."                                  |
| Tennessee                                      |                                                                |                                                   |                         |                                               |                       |                                                          |
| "It is a crime                                 | to knowingly provide false, inc                                | omplete or misleading info                        | ormation to an in       | surance company for t                         | the purpose of defi   | rauding the company. Per                                 |
| Notificativ                                    | on of Accentance                                               |                                                   |                         |                                               |                       |                                                          |
| I understand                                   | that all values provided by the                                | contract, when based on i                         | investment expe         | rience of the above na                        | med investment c      | hoices (except the Genera                                |
| effective vari                                 | able annuity prospectus or disc                                | losure document, whichev                          | er is applicable,       | is acknowledged. Furth                        | her I wish to partic  | ipate in my Employer's Pl                                |
| noted above.                                   | I understand and agree to the<br>investment of deferred arrays | provisions contained in m                         | y Employer's Plai       | n. Together with my h<br>rence(s) under my Em | eirs, successors, a   | nd assigns, I will hold har<br>knowledge that I have see |
| related to the                                 | investment of deferred amoun                                   | its and/or my employers                           | investment prefe        | rence(s) under my Em                          | ipioyer's Plan, 1 ac  | .knowledge tildt i nave fea                              |
|                                                |                                                                |                                                   |                         |                                               | 1                     |                                                          |

|                                                                                                    | 5 Disclosure                                                                                                    |                                                                                            | 6 Verification                                                                                                    | Σ  |
|----------------------------------------------------------------------------------------------------|----------------------------------------------------------------------------------------------------|--------------------------------------------------------------------------------------------|----------------------------------------------------------------------------------------------------|----|
|                                                                                                    |                                                                                                    |                                                                                            |                                                                                                    |    |
| ion for insurance is guilt                                                                               | y of a crime and may be s                                                                                              | ubject to fines and                                                                        | confinement in prison."                                                                                                  |    |
| empting to defraud the<br>a policyholder or claimar<br>tment of Regulatory Ser                           | company. Penalties may ir<br>nt for the purpose of defra<br>rvices."                                                   | nclude imprisonme<br>uding or attemptin                                                    | nt, fines, denial of insurance, and civi<br>g to defraud the policyholder or                                             | il |
| addition, an insurer may                                                                                 | y deny insurance benefits i                                                                                            | if false information                                                                       | materially related to a claim was                                                                                        |    |
| incomplete, or misleadi                                                                                  | ng information is guilty of                                                                                            | a felony of the thir                                                                       | d degree."                                                                                                    |    |
| ally false information or                                                                                | conceals, for the purpose                                                                                              | of misleading, info                                                                        | ormation concerning any fact material                                                                                    | I  |
| ion for insurance is guilt                                                                               | y of a crime and may be s                                                                                              | ubject to fines and                                                                        | confinement in prison."                                                                                                  |    |
| ing any false or mislead                                                                                 | ling information, is subject                                                                                           | t to criminal and ci                                                                       | vil penalties."                                                                                                    |    |
| n for insurance is guilty                                                                                | of a crime and may be su                                                                                               | bject to civil fines                                                                       | and criminal penalties."                                                                                                 |    |
| a false or deceptive stat                                                                                | ement, is guilty of insuran                                                                                            | ce fraud."                                                                                 |                                                                                                    |    |
| olicy containing any fals                                                                                | e, incomplete or misleadin                                                                                             | g information is gu                                                                        | uilty of a felony."                                                                                                    |    |
| claim containing a false                                                                                 | statement as to any MATE                                                                                               | RIAL FACT, MAY B                                                                           | E violating state law."                                                                                                  |    |
| containing any material                                                                                  | ly false information or con                                                                                            | ceals, for the purp                                                                        | ose of misleading, information                                                                                           |    |
| Penalties include impriso                                                                                | onment, fines, and denial o                                                                                            | of insurance benefi                                                                        | ts."                                                                                                    |    |
| eral Account), are variab<br>Plan and hereby agree<br>larmless my Employer fr<br>read and understand the | ole and are not guaranteed<br>to defer my right to receiv<br>rom any liability hereunder<br>e Full Disclosure Statemen | l as to a fixed dolla<br>e compensation to<br>r for all acts per-fo<br>t, as applicable to | r amount. Receipt of a currently<br>the extent of the annual premium<br>rmed in good faith, including those<br>my state. |    |
|                                                                                                    |                                                                                                    |                                                                                            |                                                                                                    |    |

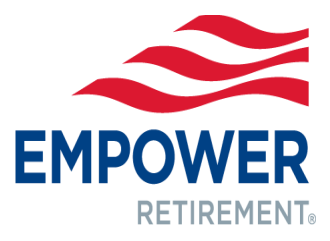

### **10. Participant completes Step 6** by **reviewing their personal information** entered earlier to ensure there are no errors. This is their last chance to edit any inaccurate information they may find.

| on                                                                                             |                                                                               |            |   |             |                                                                                      |
|------------------------------------------------------------------------------------------------|-------------------------------------------------------------------------------|------------|---|-------------|--------------------------------------------------------------------------------------|
| tion cannot be cancelled online.                                                               | 1 Personal                                                                    | 2 Deferral | > | 3 Elections | 4 Benefi                                                                             |
| Personal I                                                                                     | information                                                                   |            |   |             |                                                                                      |
| First Name:<br>MI:<br>Last Name:<br>Address 1:<br>Address 2:<br>Address 3:<br>City: I<br>State |                                                                               |            |   |             | Email:<br>Phone Number<br>Birth Date:<br>Gender:<br>Marital Status:<br>Language Pref |
| Zip: 1                                                                                         |                                                                               |            |   |             |                                                                                      |
| Employme                                                                                       | nt Information                                                                |            |   |             |                                                                                      |
| Date of Hire:<br>Annual Salar<br>Payroll Frequ                                                 | y: \$<br>Jency: L                                                             |            |   |             |                                                                                      |
| Salary Inf                                                                                     | ormation                                                                      |            |   |             |                                                                                      |
| Annual Salar<br>Pay Period S                                                                   | y:<br>alary:                                                                  |            |   |             |                                                                                      |
| Salary Def                                                                                     | erral Information:                                                            |            |   |             |                                                                                      |
| Deferral Amo<br>Annual Defer<br>Deferral Rate                                                  | unt Per Pay Period:<br>ral Amount(estimated):<br>e Per Pay Period(estimated): |            |   |             |                                                                                      |
| Investmer                                                                                      | nt Elections                                                                  |            |   |             |                                                                                      |
| Contribution                                                                                   | Type: EE Pre-Tax                                                              |            |   |             |                                                                                      |
| Investmen                                                                                      | t Choice                                                                      |            |   |             |                                                                                      |
| General                                                                                        | Turner Missellanoous Bollover                                                 |            |   |             |                                                                                      |
| Investmen                                                                                      | t Choice                                                                      |            |   |             |                                                                                      |
| General                                                                                        |                                                                               |            |   |             |                                                                                      |
| Contribution                                                                                   | Type: Rollover                                                                |            |   |             |                                                                                      |
| Investmen                                                                                      | t Choice                                                                      |            |   |             |                                                                                      |
| General                                                                                        |                                                                               |            |   |             |                                                                                      |
|                                                                                                |                                                                               |            |   |             | Cancel Confirm                                                                       |
|                                                                                                |                                                                               |            |   |             |                                                                                      |

|         | 5 Disclosure  | $\rightarrow$ | 6 Verification | >                  |
|---------|---------------|---------------|----------------|--------------------|
|         |               |               |                | [edit information] |
|         |               |               |                |                    |
|         |               |               |                |                    |
|         |               |               |                |                    |
|         |               |               |                |                    |
|         |               |               |                | [edit information] |
|         |               |               |                |                    |
|         |               |               |                | [edit information] |
|         |               |               |                |                    |
|         |               |               |                | [edit information] |
|         |               |               |                |                    |
|         |               |               |                |                    |
|         |               |               |                | [edit information] |
| Investr | nent Election |               |                |                    |
|         | 100%          |               |                |                    |
| Investr | nent Election |               |                |                    |
|         | 100%          |               |                |                    |
| Investr | nent Election |               |                |                    |
|         | 100%          |               |                |                    |
|         |               |               |                |                    |
|         |               |               |                |                    |
|         |               |               |                |                    |

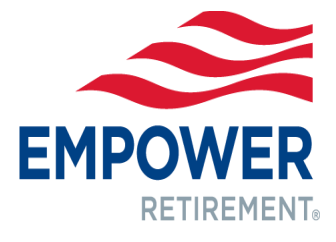

# **11. Participant receives a confirmation number** confirming the enrollment process has been completed.

Your request has been received.

### Your confirmation number is: IE15111242215

You may wish to print this page for your records. A written confirmation will be mailed to you after your request has been processed. Your enrollment will be submitted to your employer. An account will be opened and you will be considered a participant in the plan after your employer validates the information and establishes payroll deduction on your behalf.

(Logout)

pdated) = Legal/Terms of Use (Updated) =

Confirmation

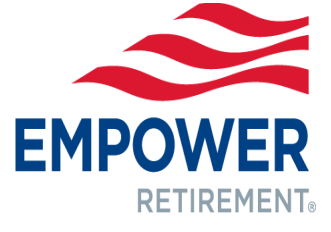

# EMPOWER **RETIREMENT**®

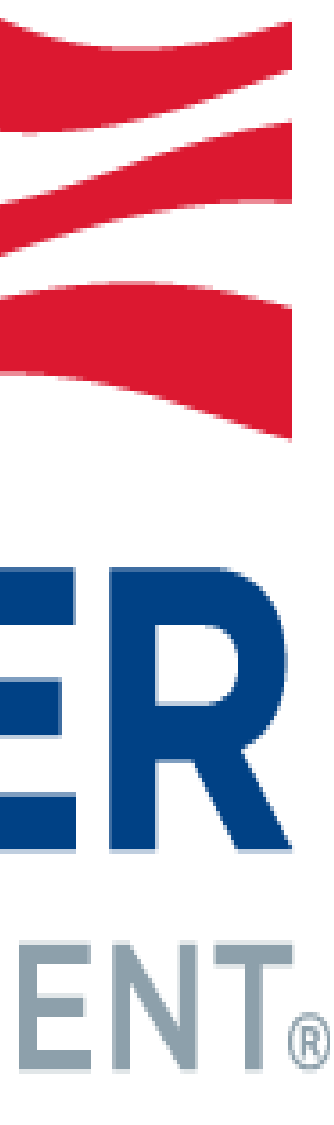